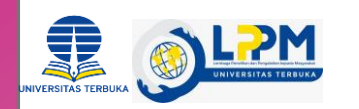

## PANDUAN REVIEW PROPOSAL PkM Aplikasi SIMPENMAS LPPM UT

1. Silahkan l**og-in** ke website <u>https://lppm.ut.ac.id</u>, masuk dengan memilih **log in** internal UT dengan menggunakan email ecampus masing-masing

| 🖞 🜻 Login   Ippm.ut.ac.id | x + |                                                                                   |                    | ~ - a   |
|---------------------------|-----|-----------------------------------------------------------------------------------|--------------------|---------|
| ⊢ → C                     |     |                                                                                   | 90%                | ♥ ± ● ≦ |
|                           |     | Beranda Tentang LPPM ¥ Pusat ¥ Manajernen Penelitian dan PKM ¥ Survei Tautan ¥ Lo | poran LPPM Sign in |         |
|                           |     |                                                                                   |                    |         |
|                           |     | Login Eksternal UT                                                                |                    |         |
|                           |     | Login Internal UT                                                                 |                    |         |
|                           |     |                                                                                   |                    |         |
|                           |     |                                                                                   |                    |         |
|                           |     |                                                                                   |                    |         |
|                           |     |                                                                                   |                    |         |
|                           |     |                                                                                   |                    |         |
|                           |     |                                                                                   |                    |         |
|                           |     |                                                                                   |                    |         |
|                           |     |                                                                                   |                    |         |
|                           |     |                                                                                   |                    |         |
|                           |     | Copyright © Universitas Terbuka.                                                  |                    |         |

2. Pilih menu Pengabdian

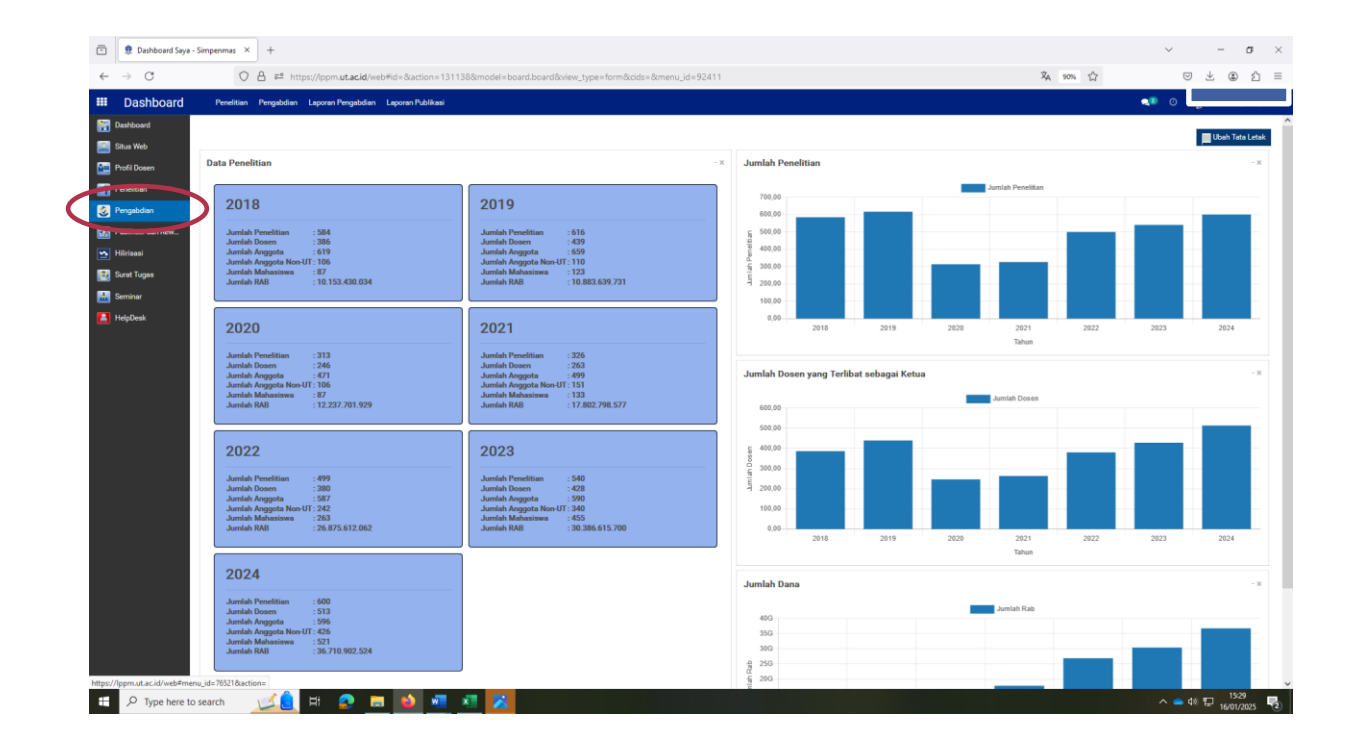

3. Kemudian pilih Persetujuan dan Evaluasi , lalu pilih Evaluasi Proposal

| ō        | 🜻 Daftar Pengabdiar      | - Simpenma ×      | +                                    |                          |                            |                    |                |               |                                    |                                   |                           | -              | σ                  | ×        |
|----------|--------------------------|-------------------|--------------------------------------|--------------------------|----------------------------|--------------------|----------------|---------------|------------------------------------|-----------------------------------|---------------------------|----------------|--------------------|----------|
| 4        | ⇒ C                      | 0                 | A 25 https://mm.ut.ar.id/wah#ar      | tion=800608model=lonm us | ulan nennahdian&ui         | iau tunanlistReide | e=Rimanu id=76 |               |                                    | Ž4 90%                            | \$                        | ,<br>E ↓       | @ (                | 5 =      |
|          | Donashdian               |                   |                                      |                          | and the ground state       | an zypa i na ana   |                |               |                                    |                                   |                           |                |                    |          |
|          | Pengabulan               | PAROVINES         | Persetujuan can Evaluasi Mitris Admi | nistrasii                |                            |                    |                |               |                                    |                                   |                           |                | _                  |          |
|          | Ashboard                 | Daftar Pengi      | Persetujuan sebagai Anggota          |                          |                            |                    |                | Cari          |                                    |                                   |                           |                |                    | Q        |
|          | Rtus Web                 | +Buat Imp         | Evaluasi Proposal                    |                          |                            |                    |                | T Penyaring - | E Dikelompokkan Menurut • 🚖 Favori | R *                               |                           |                | 1.7/7              | < >      |
|          | hofil Dosen              | Tho Pelak         | Proposal                             |                          |                            |                    |                |               |                                    | Kategori                          | Skema                     |                |                    | Status_  |
|          | enelitian                | 2021              | Penilaian Money 7                    |                          | han dana 18adar Balli dala |                    | 1.19           | 0             | 00540-10 # kees 0+++++ 0+1#+ 0#/01 | • Maharahan PkM Dosen / Komunitas | PKM Dosen - Lain-lain     | 0              |                    | Selesai  |
|          | engabdian                |                   | Evaluasi Penggunaan Dana             |                          |                            |                    |                |               |                                    | Part Press / Konstant             | Digit Diversion Diversion |                |                    | 1 day    |
|          | Address des Dess         | 2022              | Persetujuan Sertifikasi - PJ PkM     |                          |                            |                    |                |               |                                    | Pidd Dosen / Komunitas            | PKM Dosen - Teknolo       | dangan Napasit | as SUM             | Calerai  |
| <b>M</b> | uceilugal dan New        | 2024              | Peningkatan Keterampilan Ibu-II      |                          |                            |                    |                |               |                                    | PkM Dosen / Komunitas             | PKM Dosen - Peningk       | atan Ekonomi N | lanyarak           | Lolos    |
| 2        | liirisasi                | 2024              | pkm testing                          |                          |                            |                    |                |               |                                    | PkM Pengembangan Kewirausa        | naan PkM Pengembangan     | Kewirausahaan  |                    | Draft    |
|          | luret Tuges              | 2025              | PkM test                             |                          |                            |                    |                |               |                                    | PkM Internasional                 | PkM Internasional         |                |                    | Draft    |
|          | leminar                  | 2025              | Meningkatkan Kemandirian Eko         |                          |                            |                    |                |               |                                    | PkM Dosen / Komunitas             | PKM Dosen - Peningk       | atan Ekonomi M | lasyarak           | Evaluasi |
| https:// | open dan dat web Program | v_id=81523&action | n-8715                               |                          |                            |                    |                |               |                                    |                                   |                           |                |                    |          |
| -        | P Type here to           | search            | 🧭 🚊 🖽 🧟 🚍                            | 🔌 🐖 🕺 💋                  |                            |                    |                |               |                                    |                                   |                           | 📥 do 🔛 👔       | 15:30<br>6/01/2025 | -2       |

4. Daftar proposal yang direview akan mundul, lalu klik masing-masing judul yang muncul untuk memulai review.

|            | 🜻 Evaluasi Propos                                                                                                    | sal - Simpenmas > | +          |                                                                                 |                                       |               |                                 |        |                      |                   | $\sim$            |            | . 0                 | ×      |
|------------|----------------------------------------------------------------------------------------------------|-------------------|------------|---------------------------------------------------------------------------------|---------------------------------------|---------------|---------------------------------|--------|----------------------|-------------------|-------------------|------------|---------------------|--------|
| ~          | → C                                                                                                    | 0                 | 8 ≈        | https://lppm. <b>ut.ac.id</b> /web#action=801198cmodel=lppm.pengabdian_evaluato | r_line&view_type=list&cids=&menu_id=7 | 6521          |                                 |        | ×,                   | 90% 🟠             |                   | v ±        | <ul> <li></li></ul> | =      |
|            | Pengabdian                                                                                                    | Aktivitas         | i Persetuj | an dan Evaluasi Mitra Administrasi                                              |                                       |               |                                 |        |                      |                   | <b>q9</b> O       |            |                     |        |
| - <b>1</b> | Dashboard                                                                                                    | Evaluasi Pr       | oposal     |                                                                                 |                                       | Cari          |                                 |        |                      |                   |                   |            |                     | 0      |
|            | Situs Web                                                                                                    | 4                 |            |                                                                                 |                                       | T Penyaring - | ≣ Dikelompokkan Menurut + ★ Fan | orit * |                      |                   |                   |            | 1-5/5 <             | >      |
|            | Profil Dosen                                                                                                    | Judul             |            |                                                                                 |                                       |               |                                 | Tahun  | Kategori             | Skema             |                   |            | Status Eve          | aluasi |
|            | Penelitian                                                                                                    | n                 |            |                                                                                 |                                       |               |                                 | 2025   | PkM Dosen / Komunita | s PKM Dosen - Per | igembangan Kapas  | itas SDM   | On Process          |        |
|            |                                                                                                    |                   |            |                                                                                 |                                       |               |                                 | 2025   | PkM Dosen / Komunita | s PKM Dosen - Per | ingkatan Ekonomi  | Masyarakat | On Process          | a      |
| <b>S</b> . | eigabolan                                                                                                    |                   |            |                                                                                 |                                       |               |                                 | 2025   | PkM Dosen / Komunita | s PKM Dosen - Per | ingkatan Ekonomi  | Masyarakat | On Process          | 3      |
| 1          | Publikasi dan Reix                                                                                                    |                   |            |                                                                                 |                                       |               |                                 | 2025   | PkM Dosen / Komunita | s PKM Dosen - Per | iingkatan Ekonomi | Masyarakat | On Process          |        |
|            | Hirisasi                                                                                                    |                   |            |                                                                                 |                                       |               |                                 | 2025   | PkM Dosen / Komunita | s PKM Dosen - Per | ingkatan Ekonomi  | Masyarakat | On Process          | 1      |
|            | Surat Tucasa                                                                                                    |                   |            |                                                                                 |                                       |               |                                 |        |                      |                   |                   |            |                     |        |
|            |                                                                                                    |                   |            |                                                                                 |                                       |               |                                 |        |                      |                   |                   |            |                     |        |
|            | Seminar                                                                                                    |                   |            |                                                                                 |                                       |               |                                 |        |                      |                   |                   |            |                     |        |
| 1          | HelpDesk                                                                                                    |                   |            |                                                                                 |                                       |               |                                 |        |                      |                   |                   |            |                     |        |
|            |                                                                                                    |                   |            |                                                                                 |                                       |               |                                 |        |                      |                   |                   |            |                     |        |
|            |                                                                                                    |                   |            |                                                                                 |                                       |               |                                 |        |                      |                   |                   |            |                     |        |
|            |                                                                                                    |                   |            |                                                                                 |                                       |               |                                 |        |                      |                   |                   |            |                     |        |
|            |                                                                                                    |                   |            |                                                                                 |                                       |               |                                 |        |                      |                   |                   |            |                     |        |
|            |                                                                                                    |                   |            |                                                                                 |                                       |               |                                 |        |                      |                   |                   |            |                     |        |
|            |                                                                                                    |                   |            |                                                                                 |                                       |               |                                 |        |                      |                   |                   |            |                     |        |
|            |                                                                                                    |                   |            |                                                                                 |                                       |               |                                 |        |                      |                   |                   |            |                     |        |
|            |                                                                                                    |                   |            |                                                                                 |                                       |               |                                 |        |                      |                   |                   |            |                     |        |
|            |                                                                                                    |                   |            |                                                                                 |                                       |               |                                 |        |                      |                   |                   |            |                     |        |
|            |                                                                                                    |                   |            |                                                                                 |                                       |               |                                 |        |                      |                   |                   |            |                     |        |
|            |                                                                                                    |                   |            |                                                                                 |                                       |               |                                 |        |                      |                   |                   |            |                     |        |
|            |                                                                                                    |                   |            |                                                                                 |                                       |               |                                 |        |                      |                   |                   |            |                     |        |
|            |                                                                                                    |                   |            |                                                                                 |                                       |               |                                 |        |                      |                   |                   |            |                     |        |
|            |                                                                                                    |                   |            |                                                                                 |                                       |               |                                 |        |                      |                   |                   |            |                     |        |
|            |                                                                                                    |                   |            |                                                                                 |                                       |               |                                 |        |                      |                   |                   |            |                     |        |
|            |                                                                                                    |                   |            |                                                                                 |                                       |               |                                 |        |                      |                   |                   |            |                     |        |
|            |                                                                                                    |                   |            |                                                                                 |                                       |               |                                 |        |                      |                   |                   |            |                     |        |
|            |                                                                                                    |                   |            |                                                                                 |                                       |               |                                 |        |                      |                   |                   |            |                     |        |
|            |                                                                                                    |                   |            |                                                                                 |                                       |               |                                 |        |                      |                   |                   |            |                     |        |
|            |                                                                                                    |                   |            |                                                                                 |                                       |               |                                 |        |                      |                   |                   |            |                     |        |
| _          |                                                                                                    |                   |            |                                                                                 |                                       |               |                                 |        |                      |                   |                   |            |                     |        |
|            |                                                                                                    |                   |            |                                                                                 |                                       |               |                                 |        |                      |                   |                   |            | 15-30               | _      |
|            | P Type here to possible of the second second sec | to search         | 120        | _ H 😨 🗖 ڬ 🖷 💶 📶                                                                 |                                       |               |                                 |        |                      |                   | ^ =               | 40) 🎞 .    | 16/01/2025          | 2      |

5. Setelah membuka judul proposal yang direview, Klik **Sunting**, lalu indikator akan terlihat, dan berada pada posisi 0, jika indikator tidak terlihat atau bukan angka 0, klik reset evaluation.

| PM202         | 24-00005620 - | Pembuatan ×                     | +                                           |                                  |                          |                                    |                 |                       |                              |   |                | ~           | -          | o ×                |          |
|---------------|---------------|---------------------------------|---------------------------------------------|----------------------------------|--------------------------|------------------------------------|-----------------|-----------------------|------------------------------|---|----------------|-------------|------------|--------------------|----------|
| ← → C         |               | 0                               | <br>A ≈ https://ppm.ut                      | acid/web#id=2662&action=80       | 198model=lppm.pe         | engabdian_evaluator_line8          | &view_type=form | tcids=8tmenu_id=76521 |                              | Ŕ | 90%            |             | ⊎±         | : ≙ =              |          |
| III Penga     | bdian         | Aktivites                       | Persetujuan dan Evaluasi                    | Mitra Administrasi               |                          |                                    |                 |                       |                              |   |                | <b>Q®</b> ( |            |                    |          |
| Dashboard     | E             | valuasi Prop                    | posal                                       |                                  |                          |                                    |                 |                       |                              |   |                |             |            |                    |          |
| 🔛 Situs Web   |               | PM2024-0                        | 5905620                                     |                                  |                          |                                    | -               |                       |                              |   |                |             |            |                    |          |
| Profil Dosen  | U.            | Sunting                         | )                                           |                                  |                          |                                    |                 |                       |                              |   |                |             |            | 1/5 < >            |          |
| Penelitian    |               | Revisi Selesa                   | ai -                                        |                                  |                          |                                    |                 |                       |                              |   |                |             | On Process | Revisi Selessi     |          |
| 🧕 Pengabdian  | 1             |                                 |                                             |                                  |                          |                                    |                 |                       |                              |   |                |             |            |                    |          |
| Publikasi dan | n Rew         | Pembu                           | at                                          |                                  |                          |                                    |                 |                       |                              |   |                |             |            |                    |          |
| 🔛 Hilirisasi  |               |                                 |                                             |                                  |                          |                                    |                 |                       |                              |   |                | _           |            |                    |          |
| 🔯 Surat Tugas |               | Kategori                        |                                             | PkM Dosen / Komunitas            |                          |                                    |                 |                       |                              |   |                |             |            |                    |          |
| 🔛 Seminar     |               | Skema                           |                                             | PKM Dosen - Pengembangan Kapa    | sitas SDM                |                                    |                 |                       |                              |   |                |             |            |                    |          |
| [ HelpDesk    |               | Anggaran Diaj                   | jukan                                       | 15.000.000                       |                          | Anggaran Disetujui                 | 1               | .000.000              | PCT Disetujui<br>Skore Akhir |   | 100,00<br>0,00 |             |            |                    |          |
|               |               | Informasi                       |                                             | Untuk mengubah nilai anggaran di | setujui, silahkan mengub | ah nilai 'Tti Approved', di data a | anggaran        |                       |                              |   |                |             |            |                    |          |
|               |               | Komponen E                      | valuasi Anggota Pro                         | posal Mitra                      |                          |                                    |                 |                       |                              |   |                |             |            |                    |          |
|               |               | rieset Evaluat                  | tion                                        |                                  |                          |                                    |                 |                       |                              |   |                |             | -          |                    |          |
|               |               | Unsur Evaluar                   | si                                          |                                  |                          |                                    |                 |                       | Bobot                        |   | Skor           |             |            | Skor Aktual        |          |
|               |               | Analisa Situasi                 | i                                           |                                  |                          |                                    |                 |                       | 25                           |   | 0              | /           |            | 0,00               |          |
|               |               | Solusi dan Tar<br>Metode Pelaks | get Luaran<br>sanaan dan Partisipasi Mitra. | Pengguna                         |                          |                                    |                 |                       | 25                           |   | 0              | (           |            | 0,00               | <u>ا</u> |
|               |               | Kelayakan Pela                  | aksanaan/Program                            |                                  |                          |                                    |                 |                       | 15                           |   | 0              |             |            | 0,00               |          |
|               |               | Kelayakan Usu                   | ulan Biaya                                  |                                  |                          |                                    |                 |                       | 15                           |   | 0              |             |            | 0,00               |          |
|               |               |                                 |                                             |                                  |                          |                                    |                 |                       |                              |   |                |             | _          | 0,00               |          |
|               |               |                                 |                                             |                                  |                          |                                    |                 |                       |                              |   |                |             |            |                    |          |
|               |               |                                 |                                             |                                  |                          |                                    |                 |                       |                              |   |                |             |            |                    |          |
|               |               |                                 |                                             |                                  |                          |                                    |                 |                       |                              |   |                |             |            |                    |          |
|               |               |                                 |                                             |                                  |                          |                                    |                 |                       |                              |   |                |             |            |                    |          |
|               |               |                                 |                                             |                                  |                          |                                    |                 |                       |                              |   |                |             |            |                    |          |
|               |               |                                 |                                             |                                  |                          |                                    |                 |                       |                              |   |                |             |            |                    |          |
| 문 오 Тур       | be here to se | earch                           | 🚅 🚊 म 🛛 🧟                                   | ) 🖬 📦 🖷 🛛                        |                          |                                    |                 |                       |                              |   |                | ^           | 🔺 dø) 🏗 1  | 15:30<br>6/01/2025 |          |

 Klik masing-masing indikator untuk memberikan nilai, untuk score, rentang nilainya adalah I-7, lalu klik simpan, dan lanjutkan dengan indikator lainnya.

| PM2024-00005620   | 0 - Pembuatan × +                           |                                          |                                                                                                    |            | ~ - o ×                               |
|-------------------|---------------------------------------------|------------------------------------------|----------------------------------------------------------------------------------------------------|------------|---------------------------------------|
| ← → C             | O A ₽ https://lppm.u                        | nt.ac.id/web#id=2662&action=80119&       | nodel=lppm.pengabdian_evaluator_line&iview_type=form&idds=&imenu_id=76521                                                            | \$A 90% €7 | © ± ≞ ≦ ≡                             |
| III Pengabdian    | Aktivitas Persetujuan dan Evaluasi          | Mitra Administrari                       |                                                                                                    |            | <b>Q</b> <sup>2</sup> O               |
| Dashboard         | Evaluasi Proposal                           | Buka : Komponer                          | Evaluasi ×                                                                                                    |            |                                       |
| 🔝 Situs Web       | / PM2024-00005620 - Pembuat                 | an Ecoprint Tekr                         |                                                                                                    |            |                                       |
| Profil Dosen      | ✓ Simpan 🗙 Abaikan                          | Pembuat                                  |                                                                                                    |            | 1/5 < >                               |
| Penelitian        | Revisi Selesai                              | Description                              | Analisa Situani                                                                                                    |            | On Process Revisi Selessi             |
| 🤡 Pengabdian      |                                             | Weight                                   | 75                                                                                                    |            |                                       |
| Publikasi dan Rew | Pembuatan Ecoprint                          | t Teknik Pr                              | 1                                                                                                    |            |                                       |
| 🔛 Hilrisasi       |                                             | Actual Score                             | 0,00<br>PM2024-00005620 - Pergenatan Ecoprint Teknik Pounding Untuk Melatih Kreativitas Siswa SD Negeri 12 Biraeng Kecamatan M - 🛛 🥂 |            |                                       |
| 🔯 Surat Tugas     | Kategori                                    | PKM Dosen / Kon                          |                                                                                                    |            |                                       |
| Seminar           | Uncerne                                     | Circuit Abab                             |                                                                                                    |            |                                       |
| E HelpDesk        | Anggaran Diajukan                           | 15.000.000                               |                                                                                                    | 100,00     |                                       |
|                   |                                             |                                          |                                                                                                    |            |                                       |
|                   | Informasi                                   | Untuk mengubah nilai anggaran di setujui | silahkan mengubah nilai 'Tti Approved', di data anggaran                                                                             |            |                                       |
|                   | Komponen Evaluasi Anggota Pr                | oposal Mitra                             |                                                                                                    |            |                                       |
|                   | Reset Evaluation                            |                                          |                                                                                                    |            |                                       |
|                   | Unsur Evaluasi                              |                                          | Bobot                                                                                                    | Skor       | Skor Aktual                           |
|                   | Analisa Situasi<br>Selusi dan Tanast Luncan |                                          | 25                                                                                                    | 0          | 0,00                                  |
|                   | Metode Pelaksanaan dan Partisipasi Mitri    | a/Pengguna                               | 20                                                                                                    | 0          | 0,00                                  |
|                   | Kelayakan Pelaksanaan/Program               |                                          | 15                                                                                                    | 0          | 0,00                                  |
|                   | Kelayakan Usulan Biaya                      |                                          | 15                                                                                                    | 0          | 0,00                                  |
|                   |                                             |                                          |                                                                                                    |            | 0,00                                  |
|                   |                                             |                                          |                                                                                                    |            |                                       |
|                   |                                             |                                          |                                                                                                    |            |                                       |
|                   |                                             |                                          |                                                                                                    |            |                                       |
|                   |                                             |                                          |                                                                                                    |            |                                       |
|                   |                                             |                                          |                                                                                                    |            |                                       |
|                   |                                             |                                          |                                                                                                    |            |                                       |
| E 🔎 Type here to  | o search 🛛 🚅 🚊 🖽 🧯                          | 🔉 🖬 🔌 🖷 📲                                | Z Contraction of the second second second second second second second second second second second second second                      |            | ^ <b>≤ </b> 4% 12 15:31 16/01/2025 16 |
|                   |                                             |                                          |                                                                                                    |            |                                       |

7. Saat mengecek dan menilai setiap bagian proposal, bila ada catatan penting untuk pengusul, silahkan diisi di bagian **catatan Reviewer**. Termasuk jika tidak ada **dokumen mitra dan isian nama mitra pengabdian**, mohon diberikan catatan penting terkait itu.

| -                          |                                                                                                    |                                                                                                    |                                                                                                    |                                                                                                    |                                                                                                    |                                                                                                    |                                                                                                    |
|----------------------------|----------------------------------------------------------------------------------------------------|----------------------------------------------------------------------------------------------------|----------------------------------------------------------------------------------------------------|----------------------------------------------------------------------------------------------------|----------------------------------------------------------------------------------------------------|----------------------------------------------------------------------------------------------------|----------------------------------------------------------------------------------------------------|
| ♥ PM2024-0                 | 0005620 - Pembuatan × 🔮 (220) WhatsApp                                                                                                    | × +                                                                                                    |                                                                                                    |                                                                                                    |                                                                                                    |                                                                                                    | ~ - 0 ×                                                                                                    |
| $\leftarrow \rightarrow C$ | O B ≠ https://pp                                                                                                    | mut.ac.id/web#id=2662&action=80                                                                                                   | 119&model=lppm.pengabdian_evaluator_line&view_                                                                                                    | type=form&idds=&menu_id=7652                                                                                               |                                                                                                    | RA 90% C7                                                                                                  | © ± ⊕ £ ≡                                                                                                    |
| Pengabd                    | ian Aktivitas Persetujuan dan Evalu                                                                                                    | asi Mitra Administrasi                                                                                                    |                                                                                                    |                                                                                                    |                                                                                                    |                                                                                                    | <b>•••</b>                                                                                                    |
| Dashboard                  | Evaluasi Proposal                                                                                                    |                                                                                                    |                                                                                                    | _                                                                                                    |                                                                                                    |                                                                                                    |                                                                                                    |
| Situs Web                  | 7 PM2024-00005620 - 1                                                                                                    |                                                                                                    |                                                                                                    |                                                                                                    |                                                                                                    |                                                                                                    | 1/5 ( )                                                                                                    |
| Profil Dosen               | • Jongan • Alaskan                                                                                                    |                                                                                                    |                                                                                                    |                                                                                                    |                                                                                                    |                                                                                                    |                                                                                                    |
| Peneltian                  | Revisi Selesal                                                                                                    |                                                                                                    |                                                                                                    |                                                                                                    |                                                                                                    |                                                                                                    | UN PROCESS INFORM DOCUMENT                                                                                                |
| Pengabdian                 | Anggaran Diajukan                                                                                                    | 15.000.000                                                                                                    | Anggaran Disetujui                                                                                                    | 15.000.000                                                                                                    | PCT Disetujui                                                                                                    | 100,00                                                                                                    |                                                                                                    |
| Hildean                    |                                                                                                    |                                                                                                    |                                                                                                    |                                                                                                    | Skore Akhir                                                                                                    | 0,00                                                                                                    |                                                                                                    |
| Suret Tuges                | Informasi                                                                                                    | Untuk mengubah nilai anggaran di                                                                                                  | setului, silahkan mengubah nilai 'Tti Approved', di data anggar                                                                                                    | in'                                                                                                    |                                                                                                    |                                                                                                    |                                                                                                    |
| Seminar                    | discussion Evolution Associate                                                                                                    | Pressonal Mitra                                                                                                    |                                                                                                    |                                                                                                    |                                                                                                    |                                                                                                    |                                                                                                    |
| HelpDesk                   | Pergonal Pergona                                                                                                    | Propose Prese                                                                                                    |                                                                                                    |                                                                                                    |                                                                                                    |                                                                                                    |                                                                                                    |
| a <del>ma</del> nt é a c   | Abstrak Latar Belakang Solu                                                                                                    | isi Permasalahan Lokasi Luaran da                                                                                                 | n Target Pencapian Tinjauan Teknologi Kelayakan Pela                                                                                                    | ksanaan Anggaran Jadwal Ref                                                                                                | erensi                                                                                                    |                                                                                                    |                                                                                                    |
|                            | Perriberdayaan Masyarakat dengan juu<br>tumbuh-tumbuhan disekitat tempat bir<br>pelakaanaannya adalah: ceramah, tany<br>alami yang ramah lingkungan. | dul'Pembuatan Ecoprint Tehnik Pounding U<br>ggal siswa yang bias dimanfaatkan dalam<br>ya jawab dan praktik pembuatan ecoprint te | hnak Melatih Kesahitas Biswa BD Negen 12 Bisang Kecamat<br>perbaduan cogniti tehnik puonda gata digunakan untuk n<br>hnik pounding. Haali yang dihanapkan adalah siswa dan gunu k | in Minasateine Kabupaten Pangkep" yang<br>rembuat produk dengan menggunakan bal<br>elas V SD Binaeng dapat memperoleh peng | bertufuan untuk melatih sawa agar memiliki kemampuan dalam<br>su-bahan alam: Tahap pekananan dimului dengan konsoldasi<br>getahuan dan keterangilan tentang pernanfastan tumbuhan aek | memanfaatkan tumbuhan sekitar n<br>Jengan mitra, pelaksanaan kegiatan<br>tar dalam pembuatan ecoprint tehn | nelatui ecoprint sejak kecil. Banyaknya<br>.dan monitoring dan evaluasi . Metode<br>.ik pounding sebagai bahan pencetakan |
|                            | Key Word                                                                                                    | Ecoprint<br>Tekrak Pounding<br>Kreativitas                                                                                        |                                                                                                    |                                                                                                    |                                                                                                    |                                                                                                    |                                                                                                    |
|                            | Catatan Reviewer                                                                                                    | 7. BY U. #                                                                                                    | NeN• A• ✔• 📰 🖾 🛍 • 🕮•                                                                                                    | 9 <b>B</b> 9 C                                                                                                    |                                                                                                    |                                                                                                    |                                                                                                    |
|                            |                                                                                                    | $\mathcal{A}$                                                                                                    |                                                                                                    |                                                                                                    |                                                                                                    |                                                                                                    |                                                                                                    |
| 문 🔎 Type h                 | ere to search                                                                                                    | 📀 🗖 🚳 🖉 X                                                                                                    | 1 🔀                                                                                                    |                                                                                                    |                                                                                                    |                                                                                                    | ^ <b>●</b> 49 12 15:39<br>16/01/2025 ₹2                                                                                   |

8. Total Ambang batas minimal proposal lolos adalah **450.** Setelah semua indikator diisi, klik **simpan** dan selesai .

| PM2024-00005620                 | - Pembuatan × +                    |                                                        |                                               |                          |               |          | $\sim$ – $\sigma$ $\times$ |
|---------------------------------|------------------------------------|--------------------------------------------------------|-----------------------------------------------|--------------------------|---------------|----------|----------------------------|
| ← → C                           | O A ₽ https://ppm.ut               | t.ac.id/web#id=2662&action=80119&model=lppn            | n.pengabdian_evaluator_line&view_type=        | form&cids=&menu_id=76521 |               | XA 90% 🟠 | ♡ ± : 2 =                  |
| III Pengabdian                  | Aktivitas Persetujuan dan Evaluasi | Mitra Administrasi                                     |                                               |                          |               | <b></b>  | 0                          |
| Dashboard                       | Evaluasi Proposal                  |                                                        |                                               |                          |               |          |                            |
| 🔝 Situs Web                     | / PM2024-00005620 - P              |                                                        |                                               |                          |               |          |                            |
| Profil Dosen                    | ✓ Simpan 🗶 Abaikan                 |                                                        |                                               |                          |               |          | 1/5 < >                    |
| Penelitian                      | Revir Selesai                      |                                                        |                                               |                          |               |          | On Process Revisi Selessi  |
| Pengabdian                      | $\smile$                           |                                                        |                                               |                          |               |          |                            |
| Publikasi dan Rew               | Pon                                |                                                        |                                               |                          |               |          |                            |
| Hilrisasi                       | Feir                               |                                                        | · ·                                           |                          |               |          |                            |
| Suret Tuges                     | Kategori                           | PIM Dosen / Komunitas                                  |                                               |                          |               |          |                            |
| Seminar                         | Skema                              | PKM Dosen - Pengembangan Kapasitas SDM                 |                                               |                          |               |          |                            |
| HelpDesk                        | Annaran Diajukan                   | 15 000 000                                             | Annaran Disetoisi                             | 15,000,000               | PCT Diservice | 100.00   |                            |
|                                 | Pariggin an Uniferration           | The second second                                      | Penggaran Disetajar                           | 12.000 Automatic         | Skore Akhir   | 0,00     |                            |
|                                 |                                    |                                                        |                                               |                          |               |          |                            |
|                                 | Informasi                          | Untuk mengubah nilai anggaran di setujui, silahkan mer | ngubah milai 'Iti Approved', di data anggaran |                          |               |          |                            |
|                                 | Komponen Evaluasi Anggota Pro      | oposal Mitra                                           |                                               |                          |               |          |                            |
|                                 | Reset Evaluation                   |                                                        |                                               |                          |               |          |                            |
|                                 | Unsur Evaluasi                     |                                                        |                                               |                          | Babat         | Skor     | Skor Aktual                |
|                                 | Analisa Situasi                    |                                                        |                                               |                          | 25            | 0        | 0,00                       |
|                                 | Solusi dan Target Luaran           |                                                        |                                               |                          | 25            | 0        | 0,00                       |
|                                 | Kelavakan Pelaksanaan/Program      | s/Pengguna                                             |                                               |                          | 20            | 0        | 0.00                       |
|                                 | Kelayakan Usulan Biaya             |                                                        |                                               |                          | 15            | 0        | 0,00                       |
|                                 |                                    |                                                        |                                               |                          |               |          | 0,00                       |
|                                 |                                    |                                                        |                                               |                          |               |          |                            |
|                                 |                                    |                                                        |                                               |                          |               |          |                            |
|                                 |                                    |                                                        |                                               |                          |               |          |                            |
|                                 |                                    |                                                        |                                               |                          |               |          |                            |
|                                 |                                    |                                                        |                                               |                          |               |          |                            |
|                                 |                                    |                                                        |                                               |                          |               |          |                            |
|                                 |                                    |                                                        |                                               |                          |               |          |                            |
| https://lppm.ut.ac.id/web#id=11 | &model=lppm.skema_pengabdian       |                                                        |                                               |                          |               |          |                            |
| E 🔎 Type here to s              | search 🗾 🚊 🖽 🧧                     | ) 🗖 🚺 🖉 🖉 🖉                                            |                                               |                          |               |          | ^                          |